## Jak złożyć reklamację 1/2

| Moje konto                                                    | Zgłoszenie reklamacyjne                                                                                                    |                                                                      |
|---------------------------------------------------------------|----------------------------------------------------------------------------------------------------|----------------------------------------------------------------------|
| Mój profil                                                    | Aby wysłać zołoszenie reklamacyjne, wynełnij poniżs:                                                                                                    | zu formularz online. Niezbedna instrukcie zwrotu części otrzymasz po |
| Moja książka adresowa                                         | noy wysłać zgłoszenie renamacyjne, wypenij ponzszy formularz onime. Nieżoguną instrukcję zwiotu części ou zymasz po<br>potwierdzeniu wpisu poprzez kliknięcie "Wyślij". |                                                                      |
| Moje zamówienia 🛩                                             |                                                                                                    |                                                                      |
| Moje gwarancje 🐱                                              | Identyfikator klienta / Informacje o kliencie                                                                                                    |                                                                      |
| Złóż reklamacje <b>))</b><br>Wyszukaj zgłoszenie reklamacyjne |                                                                                                    | -                                                                    |
| Moje kaucje 🐱                                                 | Data zołoszenia                                                                                                    | Nr. Knorr-Bremse zoloszenia reklamacvineno                           |
| Moje numery części                                            | 1                                                                                                    |                                                                      |
| Mój cennik                                                    | Nr. klienta zgłoszenia reklamacyjnego                                                                                                    |                                                                      |
| Vyloguj                                                       |                                                                                                    |                                                                      |
| Moje konto firmowe                                            | Imię*                                                                                                    | Nazwisko*                                                            |
| Moi użytkownicy 🛩                                             | Email*                                                                                                    | Telefon                                                              |
|                                                               |                                                                                                    |                                                                      |
|                                                               | Adres e-mail 1                                                                                                    | Adres e-mail 2                                                       |
|                                                               |                                                                                                    |                                                                      |
|                                                               |                                                                                                    |                                                                      |
|                                                               | Informacje o roszczeniu                                                                                                    |                                                                      |
|                                                               | Dyspozycja odnośnie części w razie odrzucenia reklamacji                                                                                                    |                                                                      |
|                                                               | Proszę wybrać                                                                                                    | ~                                                                    |
|                                                               |                                                                                                    |                                                                      |
|                                                               | Informacje o pojeździe                                                                                                    |                                                                      |
|                                                               | Producent pojazdu                                                                                                    |                                                                      |
|                                                               | Proszę wybrać                                                                                                    | <b>~</b>                                                             |

 Odwiedź www.mytruckservices.knorrbremse.comand zaloguj się na Twoje konto użytkownika → Kliknij na "Moje Konto" → "Moje Konto" " Moje Gwarancje" → Złóż reklamację (Musisz posiadać konto i być zalogowanym do systemu)

 Wprowadź dane kontaktowe, the "informacje o roszczeniu" oraz "informacje o pojeździe"

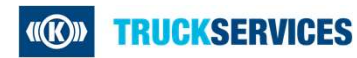

## Jak złożyć reklamację 2/2

| Informacje o reklamowanym produkcie 001                                                                                                    |                 |                                                                                                    |  |  |
|----------------------------------------------------------------------------------------------------|-----------------|----------------------------------------------------------------------------------------------------|--|--|
| Nr. osi                                                                                                    |                 | Nr. klienta zawracanej części                                                                                                |  |  |
|                                                                                                    |                 |                                                                                                    |  |  |
| Nr. Knorr-Bremse zwracanej części                                                                                                    |                 | Nr. typu (autouzupełnianie)                                                                                                  |  |  |
| Opis                                                                                                    |                 | Ilość*                                                                                                    |  |  |
|                                                                                                    |                 |                                                                                                    |  |  |
| Przebieg / Część w eksploatacji                                                                                                    | Jednostka       | Data montažu                                                                                                    |  |  |
|                                                                                                    | Prosze wybrać 👻 | dd.mm.yyyy                                                                                                    |  |  |
| Data naprawy*                                                                                                    |                 | Numer seryjny części 💿                                                                                                    |  |  |
| dd.mm.yyyy                                                                                                    |                 |                                                                                                    |  |  |
| Kod daty produkcji Ø                                                                                                    |                 |                                                                                                    |  |  |
| Nr. faktury Knorr-Bremse                                                                                                    |                 | Uwege:                                                                                                    |  |  |
|                                                                                                    |                 | Prześlij wszystkie dokumenty, które są niezbądne do przetworzenia wniosku / zwrotu<br>niecioracia                            |  |  |
| Opis wady                                                                                                    |                 | Dokumenty można załączyć, jeśli są w formacie jpg, word lub pdf i nie przekraczają<br>lacznie 9 MB.                          |  |  |
|                                                                                                    |                 | ješli ublegasz słę o zwrot kosztów, mustaz przesłać dowód poniesionych wydatków;<br>roszczenia bez dowodu zostaną odrzucone. |  |  |
|                                                                                                    |                 | Wyświet//Dodaj (max, 94)   (0 Docane załącznik) (max, 94)                                                                    |  |  |
|                                                                                                    |                 |                                                                                                    |  |  |
| Dodaj kolejne roszczenie dla tego samego pojazdu<br>Wprowadź tylko dodatkowe roszczenie dla wyżej wymienionego pojazdu.<br>Jeśli chcesz złożyć roszczenie na inny pojazd, musisz wypełnić nowy wniosek gwarancyjny. |                 |                                                                                                    |  |  |
| Sprawdź Wyślij                                                                                                    |                 |                                                                                                    |  |  |

- Wprowadź informacje o reklamowanym produkcie w drugiej części
- Aby dodać niezbędne dokumenty, np. faktury lub zdjęcia, przejdź do "Wyświetl/Dodaj".
- Aby wprowadzić inny numer części dla tego samego pojazdu, przejdź do "Dodaj numer części".
- Jeśli chcesz wprowadzić numer części dla innego pojazdu, musisz złożyć dla niego osobne roszczenie gwarancyjne.
- Przejdź do "Sprawdź" a następnie kliknij "Wyślij"